## Brukerveiledning for aktivering av HP Link i WebMed

HP Link-integrasjonen krever at du har installert WebMed versjon 32 eller nyere. Versjonsoppgradering gjøres ved å kontakte WebMed support.

## 1. Klargjøring for bruk av HP Link ved ditt legekontor

- a. Gå til admin (tannhjulet) i WebMed:
- b. Huk av for HP Link under kategorien «Prøver»
- c. Legg inn HP Link ID for ditt legekontor (denne informasjonen finner du på <u>www.hplink.no/support</u> under «Lokal kodeliste for integrert oppsett».
- d. Oppsettet er nå klart for bruk

|                                                                                                    | Felter markert med * betyr at innholdet over                                                                                        | rføres til Adresseregisteret i NHN ved lagring.                       | Kommunikasion                                                                                                    |                                                                                                |     | Annet                                                                                                    |            |  |  |
|----------------------------------------------------------------------------------------------------|----------------------------------------------------------------------------------------------------|-----------------------------------------------------------------------|----------------------------------------------------------------------------------------------------|------------------------------------------------------------------------------------------------|-----|----------------------------------------------------------------------------------------------------|------------|--|--|
| Legesenter<br>Tjenester<br>SFM Virksomhet<br>Brukere<br>Utgående meldinger<br>Rettigheter<br>Avtalebok<br>Kommunikasjon<br>Sertifikater<br>Skjema<br>Malare | Generell<br>Navn<br>Organisasjonsnummer<br>Overorganisasjonsnummer<br>Postadresse<br>Adresse<br>Postnr                              | WebMed TestingNext (Lission) +<br>100161605<br>Storgata 4 +<br>3050 + | ED-adresse<br>HerD<br>ReshD<br>Helseboka<br>Sysvak<br>Sett Lidopunkt for sending av Syn<br>Sinder maks 500 i linnen<br>Fra<br>Til<br>Ekstern tilgang | testingnext@webmedepj.no +<br>8132673 -<br>9 Ja Nel<br>Ja Nel<br>ak-foresporter fra Rapporter. |     | Epikrievetype Spesialistepikrise<br>Tillat sasisent i sende elektronisk   Ja Nei<br>meldinger sy vegna av lega<br>Legg til 70 1x/701 over rekvirering  Ja Nei<br>Blokker medhjelper fra ä se  Ja Nei<br>denomi<br>Prover<br>V Bruk tokal lab |            |  |  |
|                                                                                                    | Poststed Mjorda<br>Kommunenummer 3004<br>Beseksadresse<br>Adresse Storgat<br>Postar 3050<br>Poststed Mjorda<br>Annen stedsangivelse | Mjøndalen *<br>3004<br>Storgata 44 *                                  |                                                                                                    | 중 00:00중<br>중 00:00중                                                                           |     | <ul> <li>✓ IRNA UPS Interactor</li> <li>✓ Bruk Cardio Perfect</li> <li>✓ Bruk HR</li> <li>✓ Bruk Forum Web</li> <li>✓ Bruk Spirare</li> </ul>                                                                                                |            |  |  |
| SMS oppsett<br>aboratorium                                                                                                    |                                                                                                    | 3050 *<br>Mjøndalen 2 *                                               | Adresseregister passord<br>KJ tilgang<br>Personregister brukemavn                                                                                    | ● Ja _ Nei<br>furst_test                                                                       | • • | Jork Lins     Jork HP Link HP Link ID 800139672 Lins Undersekelser tilhørende disse labfunksjonene skal sendes til Lins:                                                                                                    |            |  |  |
| Registre<br>Askinvare                                                                                                    | Kontaktdata<br>Telefon 1<br>Telefon 2<br>Telefon hemmelig                                                                           |                                                                       | Personregister passord<br>Pasientreiser<br>Brukerstedspassord<br>ID type                                                                             | furet123<br>Herld                                                                              | •   | Laboratorium<br>EKG<br>Adresseregisteret<br>Oppdatert 16.10.2023 10:59:07                                                                                                    | • Ja O Nei |  |  |
| Prosedyrer og takster<br>Slå sammen pasienter<br>Fraværsassistent                                                                                           | Telefax<br>E-post 1<br>E-post 2<br>Sms ID<br>Neste sending av SMS i sekunder<br>Maks ganger SMS blir forsøkt<br>sendt               | test@roland.no<br>katsin@noline.<br>Testing<br>120<br>5               | Fastlegeregister brukenavn<br>Fastlegeregister passord                                                                                               | infigeregisteret<br>jurthjort                                                                  |     |                                                                                                    |            |  |  |

## 2. Praktisk bruk

| 🕲 We                                                                                                    | bMed                                                                                                    |                                           |                                  |                            |                            |                         |                 |             |               |                       |              |            |            |              |
|----------------------------------------------------------------------------------------------------|----------------------------------------------------------------------------------------------------|-------------------------------------------|----------------------------------|----------------------------|----------------------------|-------------------------|-----------------|-------------|---------------|-----------------------|--------------|------------|------------|--------------|
| K                                                                                                    | We                                                                                                    | ebMed 🍙 Startpane                         | el 🐣 Start pasient 👩             | 💾 Avtaler 🛛 😂              | Kø KrØkono                 | mi <u> </u>             | iter 🔲 Rappo    | orter 📄 Utg | ående melding | ger 📧 Henvisr         | ninger 📃 NPR |            | <b>é</b>   | 🎭 🔬 🦁        |
| D                                                                                                    | ANSEI                                                                                                    | R, LINE 🛛 14                              |                                  |                            |                            |                         |                 |             |               |                       |              |            |            |              |
| OANSER, LINE         Adr: NUMEDALSVEIEN 56, 3602 KONGSBE.         C         Send SMS         Q 4655736655         Q Oppfølgning         Nette time         Kontaktty           22.5         131169 00216 (53) År BG         Arbeidsgiver: Scrollbar-fabrikk Zendre         OBS         Bill Digital dialog         D Intern melding         Søk i NEL         Q         To 10.0223 12:30         Ingen |                                                                                                    |                                           |                                  |                            |                            |                         |                 |             |               |                       |              |            |            |              |
| °C [                                                                                                    | Lab         Utskrift         Fürst Forum         Lokale prøver         DIPS Interactor         Cardio Perfect         IHR         Forum Web         Spirare         HP Link |                                           |                                  |                            |                            |                         |                 |             |               |                       |              | HP Link    |            |              |
|                                                                                                    | Medisi                                                                                                    | nsk <u>b</u> iokjemi Medi <u>s</u> insk b | iokjemi(gammel) <u>C</u> ytologi | <u>H</u> istologi <u>M</u> | ikrobiologi M <u>å</u> lin | nger <u>A</u> udiometri | Rekvireringshis | torikk      |               |                       |              |            |            |              |
| Ð                                                                                                    | <u>F</u> ilter                                                                                                    |                                           | <u>V</u> is siste av hver        | analyse 🗌 Vis <u>s</u>     | iiste rekvisisjon          | Intervall Alle          |                 | Sett som    | standard I    | Kopier sis <u>t</u> e |              |            |            |              |
| 乙                                                                                                    |                                                                                                    | Kategori                                  | Analyser                         | 12.10.2023 i               | 11.10.2023 i               | 11.10.2023 i            | 10.10.2023      | 09.10.2023  | 02.10.2023    | 02.10.2023            | 26.09.2023   | 25.09.2023 | 18.09.2023 | 15.09.2023 i |
| ED.                                                                                                    | 1                                                                                                    | Internlabb                                | Blod i fæces                     |                            |                            |                         |                 |             |               |                       |              |            |            |              |
| _                                                                                                    | 2                                                                                                    |                                           | Allergi                          |                            |                            |                         |                 |             |               |                       |              | 5          |            | 1            |
| E                                                                                                    | 3                                                                                                    |                                           | Bact                             |                            |                            |                         |                 |             |               |                       |              |            |            |              |
| â                                                                                                    | 4                                                                                                    | Benmarg og blod                           | B-Hemoglobin                     |                            | 15                         | 15                      | Rekvirert       |             |               |                       | Rekvirer     | t          |            | 20           |
|                                                                                                    | 5                                                                                                    |                                           | Hvite                            |                            | 11                         | 11                      |                 |             |               |                       |              |            |            | 11           |
| Ġ                                                                                                    | 6                                                                                                    |                                           | Trombocytter                     |                            |                            |                         |                 |             |               |                       |              |            |            |              |
| A                                                                                                    | 7                                                                                                    |                                           | Nøytrofile                       |                            |                            |                         |                 |             |               |                       |              |            |            |              |
|                                                                                                    | 8                                                                                                    |                                           | Lymfocytter                      |                            |                            |                         |                 |             |               |                       |              |            |            |              |
| Ô                                                                                                    | 9                                                                                                    |                                           | Monocytter                       |                            |                            |                         |                 |             |               |                       |              |            |            |              |
| Ø                                                                                                    | 10                                                                                                    |                                           | Eosinofile                       |                            |                            |                         |                 |             |               |                       |              |            |            |              |
|                                                                                                    | 11                                                                                                    |                                           | Basofile                         |                            |                            |                         |                 |             |               |                       |              |            |            |              |
| E                                                                                                    | 12                                                                                                    |                                           | MCH                              |                            |                            |                         |                 |             |               |                       |              |            |            |              |
| re.                                                                                                    | 13                                                                                                    |                                           | MCV                              |                            |                            |                         |                 |             |               |                       |              |            |            |              |
|                                                                                                    | 14                                                                                                    |                                           | Erytrocytter                     |                            |                            |                         | Rekvirert       |             |               |                       | Rekvirer     |            |            |              |
| Ē                                                                                                    | 15                                                                                                    |                                           | Hematokrit                       |                            |                            |                         | Rekvirert       |             |               |                       |              |            |            |              |
| 3                                                                                                    | 16                                                                                                    |                                           | Retikulocytter%                  |                            |                            |                         |                 |             |               |                       |              |            |            |              |
|                                                                                                    | 17                                                                                                    |                                           | B-Blodutstryk, tyding            |                            |                            |                         |                 |             |               |                       |              |            |            |              |
| ⇒೭                                                                                                    | 18                                                                                                    |                                           | Ferritin                         |                            |                            |                         |                 |             |               |                       |              |            |            |              |
| €                                                                                                    | 19                                                                                                    |                                           | Jern                             |                            |                            |                         |                 |             |               |                       |              |            |            |              |
|                                                                                                    | 20                                                                                                    |                                           | S-Vitamin B12 (Kobal             |                            |                            |                         |                 |             |               |                       |              |            |            |              |
| Ш                                                                                                    | 21                                                                                                    |                                           | Haptoglobin                      |                            |                            |                         |                 |             |               |                       |              |            |            | -            |
| ¶Kr]                                                                                                    | 22                                                                                                    |                                           | LD                               |                            |                            |                         |                 |             |               |                       |              |            |            |              |
|                                                                                                    | 23                                                                                                    | Koagulasjon                               | INR-VERDI (Fürst)                |                            | 1.1                        | 1.1                     |                 |             |               |                       |              |            |            | 1.1          |
| Æ                                                                                                    | 24                                                                                                    |                                           | P-Protrombintid INR              |                            |                            |                         |                 |             |               |                       |              |            |            |              |
| 8                                                                                                    | 25                                                                                                    |                                           | PAPTI                            |                            |                            |                         |                 |             |               |                       |              |            |            |              |
|                                                                                                    | klar                                                                                                    |                                           |                                  |                            |                            |                         |                 |             |               |                       |              |            |            |              |
| _                                                                                                    | and!                                                                                                    |                                           |                                  | _                          |                            |                         |                 |             |               |                       | _            |            |            |              |

a. Oppstart HP Link fra WebMed gjøres fra pasientens labark via knappen «HP Link»:

b. Når bestillingen er fullført og HP Link-vinduet lukkes vil en rekvisisjonsmelding sendes tilbake til WebMed. Det kommer opp en kvitteringsmelding som dette.

| Rekvisisjon                                                                              | Pasientkø            |                 | P <u>r</u> ioritet     | Oppfølging         |                          |     |        |  |
|------------------------------------------------------------------------------------------|----------------------|-----------------|------------------------|--------------------|--------------------------|-----|--------|--|
| Beskrivelse                                                                              | <u>D</u> ato         | 16.10.2023      | 📛 🛛 Sett <u>t</u> id   | ÷ Erist            | 1 uke                    | × . |        |  |
| S-CRP                                                                                    | <u>P</u> asientfrist | - ingen frist - | ~                      | Ko <u>m</u> mentar |                          |     |        |  |
|                                                                                          | <u>K</u> ommentar    |                 |                        |                    |                          |     |        |  |
| Legg i kø     Kø med <u>o</u> ppfølging <u>Bare oppfølging</u> Ingen kø eller oppfølging |                      |                 |                        |                    |                          |     |        |  |
| Rekvisision                                                                              | Pasientkø            |                 | P <u>r</u> ioritet     | Oppfølging         |                          |     |        |  |
| Beskrivelse                                                                              | <u>D</u> ato         | 16.10.2023      | 📛 🔄 Sett <u>t</u> id   |                    | 1 uke                    | × . |        |  |
| P-PT-INR                                                                                 | <u>P</u> asientfrist | - ingen frist - | ~                      | Ko <u>m</u> mentar |                          |     |        |  |
|                                                                                          | <u>K</u> ommentar    |                 |                        |                    |                          |     |        |  |
|                                                                                          | ● <u>L</u> egg i kø  | ⊖ Kø            | med <u>o</u> ppfølging | Bare oppfølging In | igen kø eller oppfølging | -   |        |  |
|                                                                                          |                      |                 |                        |                    |                          |     |        |  |
| Andre rekvisisjoner                                                                      |                      |                 |                        |                    |                          |     |        |  |
| Tid Navn                                                                                 | Sta                  | atus Lege       | Klinisk info Kø        | Rekvirent          |                          |     |        |  |
|                                                                                          |                      |                 |                        |                    |                          | Ok  | Avbryt |  |

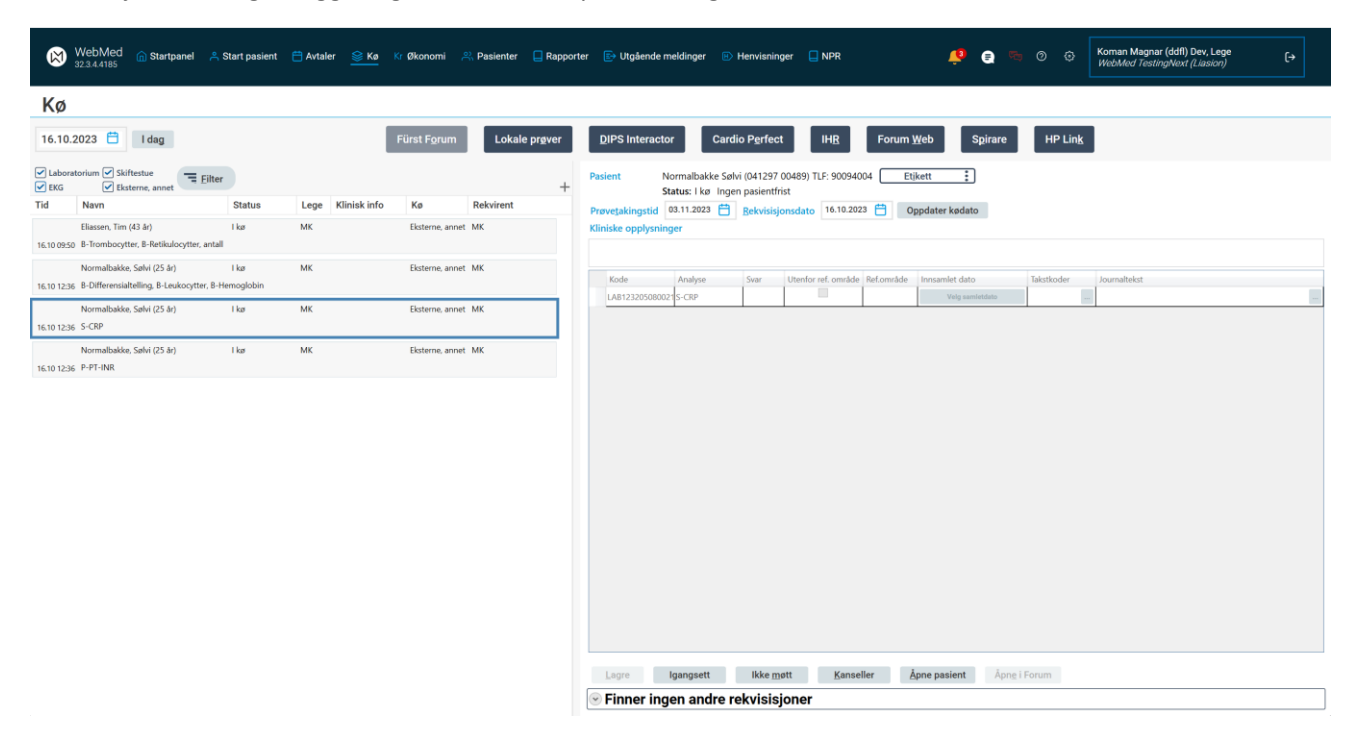

Rekvisisjonen vil også legge seg i WebMed sin prøvetakings-kø

Analysene vil vises i pasientens labark som rekvirerte analyser, helt fram til en svarmelding med status «fullført» mottas fra laboratoriet.

| 🙁 We             | bMed                                         |                                                 |                                   |                                                    |                                                     |                     |                  |                   |                                |             |                                                               | – o ×         |
|------------------|----------------------------------------------|-------------------------------------------------|-----------------------------------|----------------------------------------------------|-----------------------------------------------------|---------------------|------------------|-------------------|--------------------------------|-------------|---------------------------------------------------------------|---------------|
| ß                | WebMed n Startpan                            | el   Start pasient   🗄                          | ] Avtaler 📚 Kø Kr                 | Økonomi <u>Pasienter</u>                           | 🔲 Rapporter 🛛 🗈 Utg                                 | ående meldinger 🛛 🗈 | fenvisninger 📃 N | IPR               | <u></u>                        |             | Koman Magnar (ddfl) Dev, Lege<br>WebMed TestingNext (Liasion) |               |
| D                | ANSER, LINE Ø 3                              | Normalbakke, S                                  | iølvi Otro                        |                                                    |                                                     |                     |                  |                   |                                |             |                                                               |               |
| ♀<br>BMI<br>23.2 | Normalbakke, Sølvi<br>041297 00489 (25) År 1 | Adr: Vinkelveien 44, 0<br>Arbeidsgiver: Ingen a | 0603 Oslo<br>arbeidsgiver 🖉 Endre | Send SMS           OBS         Elikke digital akti | % 900 94 004           v           □ Intern melding | Oppfølgning         | Søk i NEL        | Q 🛱               | Neste time<br>03.11.2023 12:00 | Kontakttype | MK Frikort status<br>entkontakt v Har ikke frikort            | Skyldig beløp |
| °                | Lab                                          | Utskr                                           | ift Fürst Forum                   | Lokale prøver                                      | DIPS Interactor                                     | Cardio Perfect      | IHR              | Forum <u>W</u> eb | Spirare H                      | IP Link E   | tterregistrering Etikett                                      | :             |
| L<br>N           | Medisinsk biokjemi Medisinsk I               | biokjemi(gammel) <u>C</u> ytologi               | Histologi Mikrobiologi            | Målinger <u>A</u> udiometri Rekv                   | ireri <u>ng</u> shistorikk                          |                     |                  |                   |                                |             |                                                               |               |
| Ð                | Eilter                                       |                                                 | nalyse 🗌 Vis <u>s</u> iste rekvis | isjon Intervall Egendefinert                       | ~ fra 16.                                           | 10.2023 🛗 til       | 19.10.2023       | Sett som st       | andard Kopier si               | ste         |                                                               | Last igjen    |
| 因                | Kategori                                     | Appluear                                        | 16 10 2022                        |                                                    |                                                     |                     |                  |                   |                                |             |                                                               |               |
| E                | 1 Benmarg og blod                            | B-Hemoglobin                                    | Rekvirert                         |                                                    |                                                     |                     |                  |                   |                                |             |                                                               |               |
|                  | 17 Ugrupperte analyser                       | P-PT-INR                                        | Rekvirert                         |                                                    |                                                     |                     |                  |                   |                                |             |                                                               |               |
| E                | 18                                           | S-CRP                                           | Rekvirert                         |                                                    |                                                     |                     |                  |                   |                                |             |                                                               |               |
| 皨                |                                              | B-Differensialtelling                           | Rekvirert                         |                                                    |                                                     |                     |                  |                   |                                |             |                                                               |               |
| å                |                                              | B-Leukocytter                                   | Rekvirert                         |                                                    |                                                     |                     |                  |                   |                                |             |                                                               |               |
| G                |                                              |                                                 |                                   |                                                    |                                                     |                     |                  |                   |                                |             |                                                               |               |
|                  |                                              |                                                 |                                   |                                                    |                                                     |                     |                  |                   |                                |             |                                                               |               |
| e                |                                              |                                                 |                                   |                                                    |                                                     |                     |                  |                   |                                |             |                                                               |               |
| 0                |                                              |                                                 |                                   |                                                    |                                                     |                     |                  |                   |                                |             |                                                               |               |
| 日                |                                              |                                                 |                                   |                                                    |                                                     |                     |                  |                   |                                |             |                                                               |               |
| -<br>-           |                                              |                                                 |                                   |                                                    |                                                     |                     |                  |                   |                                |             |                                                               |               |
|                  |                                              |                                                 |                                   |                                                    |                                                     |                     |                  |                   |                                |             |                                                               |               |
| Ē                |                                              |                                                 |                                   |                                                    |                                                     |                     |                  |                   |                                |             |                                                               |               |
| 2                |                                              |                                                 |                                   |                                                    |                                                     |                     |                  |                   |                                |             |                                                               |               |
| -£               |                                              |                                                 |                                   |                                                    |                                                     |                     |                  |                   |                                |             |                                                               |               |
| £→               |                                              |                                                 |                                   |                                                    |                                                     |                     |                  |                   |                                |             |                                                               |               |
|                  |                                              |                                                 |                                   |                                                    |                                                     |                     |                  |                   |                                |             |                                                               |               |
| ш                |                                              |                                                 |                                   |                                                    |                                                     |                     |                  |                   |                                |             |                                                               |               |
| ÷                |                                              |                                                 |                                   |                                                    |                                                     |                     |                  |                   |                                |             |                                                               |               |
| Ψ                |                                              |                                                 |                                   |                                                    |                                                     |                     |                  |                   |                                |             |                                                               |               |
| 8                |                                              |                                                 |                                   |                                                    |                                                     |                     |                  |                   |                                |             |                                                               |               |
| ≙                | \$far                                        |                                                 |                                   |                                                    |                                                     |                     |                  |                   |                                |             |                                                               |               |